# 第十三届浙江省大学生物理实验与科技创新竞赛

## 各赛区报名指南

### 温馨提示:请使用谷歌浏览器

#### 步骤一:注册登陆

1、登陆竞赛报名网址,以下是各赛区报名网址

| 竞赛名称                    | 报名网址                                         |
|-------------------------|----------------------------------------------|
| 浙江大学赛区浙江省大学生物理科技创新竞赛    | https://cc.moocollege.com/#/details?id=10553 |
| 下沙赛区浙江省大学生物理科技创新竞赛      | https://cc.moocollege.com/#/details?id=10559 |
| 滨江赛区浙江省大学生物理科技创新竞赛      | https://cc.moocollege.com/#/details?id=10565 |
| 小和山赛区浙江省大学生物理科技创新竞赛     | https://cc.moocollege.com/#/details?id=10571 |
| 宁波赛区浙江省大学生物理科技创新竞赛      | https://cc.moocollege.com/#/details?id=10577 |
| 温州赛区浙江省大学生物理科技创新竞赛      | https://cc.moocollege.com/#/details?id=10583 |
| 绍兴赛区浙江省大学生物理科技创新竞赛      | https://cc.moocollege.com/#/details?id=10589 |
| 金华赛区浙江省大学生物理科技创新竞赛      | https://cc.moocollege.com/#/details?id=10595 |
| 嘉兴赛区浙江省大学生物理科技创新竞赛      | https://cc.moocollege.com/#/details?id=10602 |
| 湖州赛区浙江省大学生物理科技创新竞赛      | https://cc.moocollege.com/#/details?id=10608 |
| 衢州赛区浙江省大学生物理科技创新竞赛      | https://cc.moocollege.com/#/details?id=10614 |
| 舟山赛区浙江省大学生物理科技创新竞赛      | https://cc.moocollege.com/#/details?id=10629 |
| 台州赛区浙江省大学生物理科技创新竞赛      | https://cc.moocollege.com/#/details?id=10635 |
| 丽水赛区浙江省大学生物理科技创新竞赛      | https://cc.moocollege.com/#/details?id=10641 |
| 杭州赛区浙江省大学生物理科技创新竞赛(职教)  | https://cc.moocollege.com/#/details?id=10650 |
| 温台赛区浙江省大学生物理科技创新竞赛(职教)  | https://cc.moocollege.com/#/details?id=10656 |
| 嘉湖赛区浙江省大学生物理科技创新竞赛(职教)  | https://cc.moocollege.com/#/details?id=10662 |
| 金衢丽赛区浙江省大学生物理科技创新竞赛(职教) | https://cc.moocollege.com/#/details?id=10668 |
| 宁绍舟赛区浙江省大学生物理科技创新竞赛(职教) | https://cc.moocollege.com/#/details?id=10674 |

以浙江大学赛区为例,先打开浙江大学赛区的报名网址,如图1

### <u>注意:若是其它赛区的,请打开对应的报名网址去报名</u>

| の摩凍会・让養養                                                                                                    | 要更简单               |                                                                                                    | 首页 充意中心 音振中心 | 体验中心登录)               |  |
|----------------------------------------------------------------------------------------------------|--------------------|----------------------------------------------------------------------------------------------------|--------------|-----------------------|--|
| 第十.<br>(1)                                                                                                    | 新工大学赛区<br>三届浙江省大学生 | 浙江大学赛区浙江省大学生物理科技创新竞赛<br>372家还在大学生学习大学的部分特征和混淆首都也带与创新优力。夏夏三开的部位已接决定运动图的第<br>27. 经济力发型。单位"新十三国新工家大学生物理实际与并找到 新克爾 (現內智能的原意)。 |              |                       |  |
| 197 - Alexandro Alexandro Ale | 4月14日              | 1200G2 E0AS < 分享<br>9月02日                                                                                                 | эдоse        | 队伍数 0 / 人数 0<br>9月27日 |  |
|                                                                                                    | 〇<br>発養-撥高         | 発育-提交作<br>品                                                                                                    | 党员-评事作 党团    | ¥-结果发<br>布            |  |
| 現新信息                                                                                                    | 参赛指南 赛项 动动         | 5. 排行榜                                                                                                    |              |                       |  |
|                                                                                                    |                    |                                                                                                    |              |                       |  |

图 1

2、注册登陆:新用户先注册账号(请用手机号注册),后登陆;若已有账号, 直接点击账户登录,图2显示了用户注册入口,图3显示了用户登录入口;已有 账户的,密码忘记可使用短信验证码登陆。

| 个人注意                                           | 册    | 机构注册 |
|------------------------------------------------|------|------|
| 1 输入手机号 / 邮箱                                   |      |      |
| 请输入密码                                          |      |      |
| 请输入图形验证码                                       | EK23 | ŝ    |
| 收到的验证码                                         | 获取验证 | B    |
| 请输入真实姓名                                        |      |      |
|                                                | 图 2  |      |
|                                                |      |      |
| 扫码登录                                           | 长户登录 | 短信登录 |
| 扫码登录                                           | 长户登录 | 短信登录 |
| 扫码登录<br>请输入手机号或邮箱<br>輸入手机号或邮箱                  | 长户登录 | 短信登录 |
| 扫码登录<br>请输入手机号或邮箱<br>拿输入密码                     | 长户登录 | 短信登录 |
| 扫码登录<br>请输入手机号或邮箱<br>前输入密码<br>俞入密码             | 长户登录 | 短信登录 |
| 扫码登录<br>请输入手机号或邮箱<br>前输入密码<br>俞入密码<br>清输入图形验证码 | 长户登录 | 短信登录 |
| 扫码登录<br>请输入手机号或邮箱                              | 长户登录 | 短信登录 |

图 3

#### 3、队长完善个人信息

队长账号登陆之后,点击立即报名,提示'先完善个人信息',此时按照提示先 填充完善个人信息,星号必填,信息填写好后保存,如图 4

| 赛指南                      | 赛项     | 选手             | 团队          | 动态          | 排行榜       | 作品展示  |        |
|--------------------------|--------|----------------|-------------|-------------|-----------|-------|--------|
|                          |        |                |             |             |           |       |        |
| 信息                       |        | 个人们            | 言息缺失        |             |           |       | ×      |
|                          |        | 请先完            | 善个人信息       |             |           |       |        |
| 大学生学习>                   | 大学物理的积 | 刊初             |             |             |           | 去完善   | 动,经研究; |
| 实验与科技的                   | 訓新竞赛"( | 简 ~ = 100 80.7 | C/342)o     |             |           |       | -      |
|                          |        |                |             |             |           |       |        |
| ₩ 荣誉资质                   |        |                |             |             |           |       |        |
| 🛓 成长体系                   |        |                |             | 180         | hx180像素以上 |       |        |
| <ul><li>〇 个人设置</li></ul> |        | * 真实姓名         |             |             |           |       |        |
|                          |        | *性别 ()         | 男 💿 女       |             |           |       |        |
|                          |        | * 出生年月         | 2001-06-06  |             |           |       |        |
|                          |        | * 年間           | 20          |             |           |       |        |
|                          |        | * 国辖           | 中国          |             |           |       |        |
|                          |        | * 选择身份 🤇       | 学生 🗌 ② 老师   | ○ 其他 (社会人士、 | 中职、K12等)  |       |        |
|                          |        | 个性签名           | 这位同学很赚,什么都  | 设留下的说       |           |       |        |
|                          |        | 身份证(护照)号       | 请输入身份证号护照号  |             |           |       |        |
|                          |        | 个人竞赛能力标签(      | 请输入标签 +     | 带*号的为       | 必填项,请填写完  | 整后,保存 |        |
|                          |        | * 学校           | 浙江工商大学      |             |           |       |        |
|                          |        | *院系            | 工商管理学院      |             |           |       | ~      |
|                          |        | *专业            | 财务管理        |             |           |       | ~      |
|                          |        | *学历            | 本科(在读本科生学历境 | 真本科)        |           |       | ~      |
|                          |        | *学号            | 0102        |             |           |       |        |
|                          |        | * 邮箱           | 8684@qq.com |             |           |       |        |
|                          |        | * 入学年份         | 2020年       |             |           |       | ~      |
|                          |        | 职务             | 讲师          |             |           |       |        |
|                          |        | R              | 7           |             |           |       |        |

图 4 完善个人信息页面

4、队长填写报名团队信息,如图5所示

a、赛项:选择参赛的类别

b、队伍名:队伍名称,自行给队伍取个名字

c、队长:默认报名人为队长,可修改

d、指导老师: 输入指导老师信息, 姓名和手机号要对应, 可删除增加

e、团队成员: 该团队参赛者信息,团队中其它成员,姓名和手机号要对应,可 删除增加

填写完毕之后,提交

| 赛项1     |               |   |
|---------|---------------|---|
| 科技作品类   |               | ~ |
| 队伍名 (2) |               |   |
| 请输入     |               |   |
| 队长 🛛    | *手机号/邮箱       |   |
|         |               |   |
| 指导老师: 3 | 手机号/邮箱:       |   |
| 请输入     | 请输入           | 面 |
|         | 添加指导老师        |   |
| 团队成员:4  | 手机号/邮箱:       |   |
| 清输入     | 请输入           | Đ |
|         | 添加团队成员        |   |
| 查找      | 团队,立即组队参赛     |   |
| 参赛人员将会自 | 动注册,密码为手机号后六位 |   |
| 取       | 消 提交 5        |   |
|         |               | _ |

图 5 队长填写团队报名信息页面

步骤二:队员和指导老师完善个人信息

1、当队长填写好报名信息之后,出现'报名未完成-队员信息未完善'状态,如 图 6,此时需要队员打开:https://cc.moocollege.com/#/details?id=10053, 点击右上角的登陆-账户登陆-个人中心-个人设置-个人信息-修改,填写带\*号的 选项完善个人信息即可,填写完成之后点击保存退出即可(账号:队长报名时填 写你的手机号,密码:手机号后 6 位),如图 7 和图 8

| 竞赛信息 参赛指南 赛I | 顷 选手 | 团队   | 动态    | 排行榜    | 作品展示 |  |
|--------------|------|------|-------|--------|------|--|
| 团队 2 搜索      |      | 2022 | 首届东布洲 | 公共艺术设计 | 麦    |  |
| 报名未完成-队员信息未  | 完善   |      |       |        |      |  |
| 2016年        |      |      |       |        |      |  |
| 124 624      |      |      |       |        |      |  |

#### 图 6 报名未完成-队员信息未完善

|               | 新江大学家<br>第十三届浙江<br>物理科技创                             | 浙江大学赛区浙江省<br>为了激发表省大学生学习大<br>力、经研究决定、举办"第十<br>新竞赛 | 省大学生物理科技创新竞赛<br>学物理的积极性和培养创新思维与创新制<br>+二届浙江省大学生物理实验与科技创新 | 8力、提高运用物理知识解决实际问题的能<br>完赛 (简称省物创完赛)。 | 我的旁部<br>个人中<br>切换身<br>退出登 |
|---------------|------------------------------------------------------|---------------------------------------------------|----------------------------------------------------------|--------------------------------------|---------------------------|
|               | The TBB Disputy College Database Hypota Kalona and h |                                                   | 提文作品 < 分享                                                | 队伍数1/人数1                             |                           |
|               | 4月06日<br>党赛-报名                                       | 4月06日<br>完赛·提交作<br>盈                              | 9月05日<br>完赛-评率作<br>品                                     | 9月27日<br>究竟·塔果发<br>布                 |                           |
|               | - <b>m</b> /                                         |                                                   |                                                          | 点击这里                                 |                           |
| 我的竞赛          | 个人信息                                                 | 11                                                |                                                          | 修改                                   | ~                         |
| ▲ 我的团队        | 手机号                                                  | 15779518831                                       |                                                          | 修改                                   | $\sim$                    |
| <b>建</b> 我的学习 | 密码修改                                                 |                                                   |                                                          | 修改                                   | Ŷ                         |
| 19 共来方面       | 绑定社交账号                                               | 未绑定                                               |                                                          | 绑定                                   | ~                         |
|               | 绑定银行账号                                               | 未绑定                                               |                                                          | 修改                                   | $\sim$                    |

图 7 进入个人信息页面

|            | 180×180像崇以上                                                                                                    |  |  |
|------------|----------------------------------------------------------------------------------------------------|--|--|
| <b>长体系</b> |                                                                                                    |  |  |
| 大设置 * 真    |                                                                                                    |  |  |
|            | * 性别 〇 男 〇 女                                                                                                    |  |  |
| *出         | 出生年月 1] 2001-06-06                                                                                                    |  |  |
|            | * 年龄 20                                                                                                    |  |  |
|            | * 国榜 中国                                                                                                    |  |  |
| *选         | 遊绎身份 • 学生 · ○ 老师 · ○ 異他 (社会人士、中职、K12等)                                                                                                |  |  |
| Ŷ          | <b>个性蒸</b> 名 这位同学很艷,什么都没留下的说                                                                                                    |  |  |
| 身份认        | ( <b>計照)号</b> 请输入身份证号护服号                                                                                                    |  |  |
| 个人竟赛能      | 颛力标蓝 (清皖入标盘 ● 带*号的为必填项,请填写完整后,保存                                                                                                    |  |  |
|            | * 学校 浙江工商大学                                                                                                    |  |  |
|            | *院系 工商管理学院                                                                                                    |  |  |
|            |                                                                                                    |  |  |
|            | * 专业 财务管理                                                                                                    |  |  |
|            | * 专业 财务管理<br>* 学历 本科(在读本科生学历填本科)                                                                                                    |  |  |
|            | <ul> <li>・ 专业 財務管理</li> <li>・ 学历 本科(在读本科生学历境本科)</li> <li>・ 学号 0102</li> </ul>                                                         |  |  |
|            | <ul> <li>・ 专业 財务管理</li> <li>・ 学历 本科(在读本科生学历境本科)</li> <li>・ 学号 0102</li> <li>・ 部箱 8684@qq.com</li> </ul>                               |  |  |
| *          | * 专业 財務管理<br>* 学研 本科(在读本科生学历填本科)<br>* 学号 0102<br>* 節箱 8884@qq.com<br>入学年份 2020年                                                       |  |  |
| **         | <ul> <li>* 专业 財務管理</li> <li>* 学巧 本科(在读本科生学历境本科)</li> <li>* 学号 0102</li> <li>* 部箱 8684@qq.com</li> <li>2020年</li> <li>取务 讲师</li> </ul> |  |  |

图 8 填写个人信息页面

2、当所有团队成员个人信息填充完善之后,团队状态显示为'报名成功',表 明已成功报名,如图9

| 竞赛信息 参赛指南 赛项 | 选手 | 团队 动动   | 5. 排行榜    | 作品展示 |
|--------------|----|---------|-----------|------|
| 团队 ② 搜索      |    | 2022首届东 | 、布洲公共艺术设计 | 大赛   |
| 报名成功         |    |         |           |      |
|              |    |         |           |      |

图 9 报名成功

注意: 报名时间内可调整团队信息,报名时间截止之后,无法再调整团队信息 二、报名常见问题

1、调整团队信息

**在报名期间内**,团队中的队长/指导老师有权限修改已报名完成的团队信息,包含:增加或者删减团队成员,调整团队成员顺序,修改团队名称,删除团队,具体操作如下图 10,图 11,图 12。

|      | 4月01日    | 4月01日 | 7月01日    | 7月16日     | 7月16日   | 8月07日 |
|------|----------|-------|----------|-----------|---------|-------|
|      | 报名       | 提交作品  | 初评       | 复评        | 复评-评审   | 结果发布  |
| 竞赛信息 | 参赛指南     | 赛项 选手 | · 团队 动态  | 排行榜 作品展   | <u></u> |       |
|      | 团队 💷     | 懐     | 2022首届东布 | 州公共艺术设计大赛 |         |       |
| 1    | 报名成功     |       | 1        | - 占去团队进入  |         |       |
|      | 测试       |       |          |           |         |       |
|      | 🔒 浙江工商大学 | 1/1   | 2        |           |         |       |

图 10 团队成员管理入口

| 测试                         | 团队码 y7uk0w09                |
|----------------------------|-----------------------------|
| ■ 2022首届东布洲公共艺术设计大赛        | ▶ 退出团队 找人组队                 |
| ● 队长 ❷                     |                             |
| 》浙江商大学<br>财务管理 · 工商管理学院    |                             |
| ● 指导老师 ❷                   |                             |
| 李老师<br>浙江西大学<br>保险学·工商管理学院 |                             |
| • 团队成员                     |                             |
| 小白未完善个人信息 浙江工商大学           | 张三<br>浙江工商大学<br>城乡规划・工商管理学院 |
| ● 修改记录 展开▼                 |                             |

图 11 团队编辑

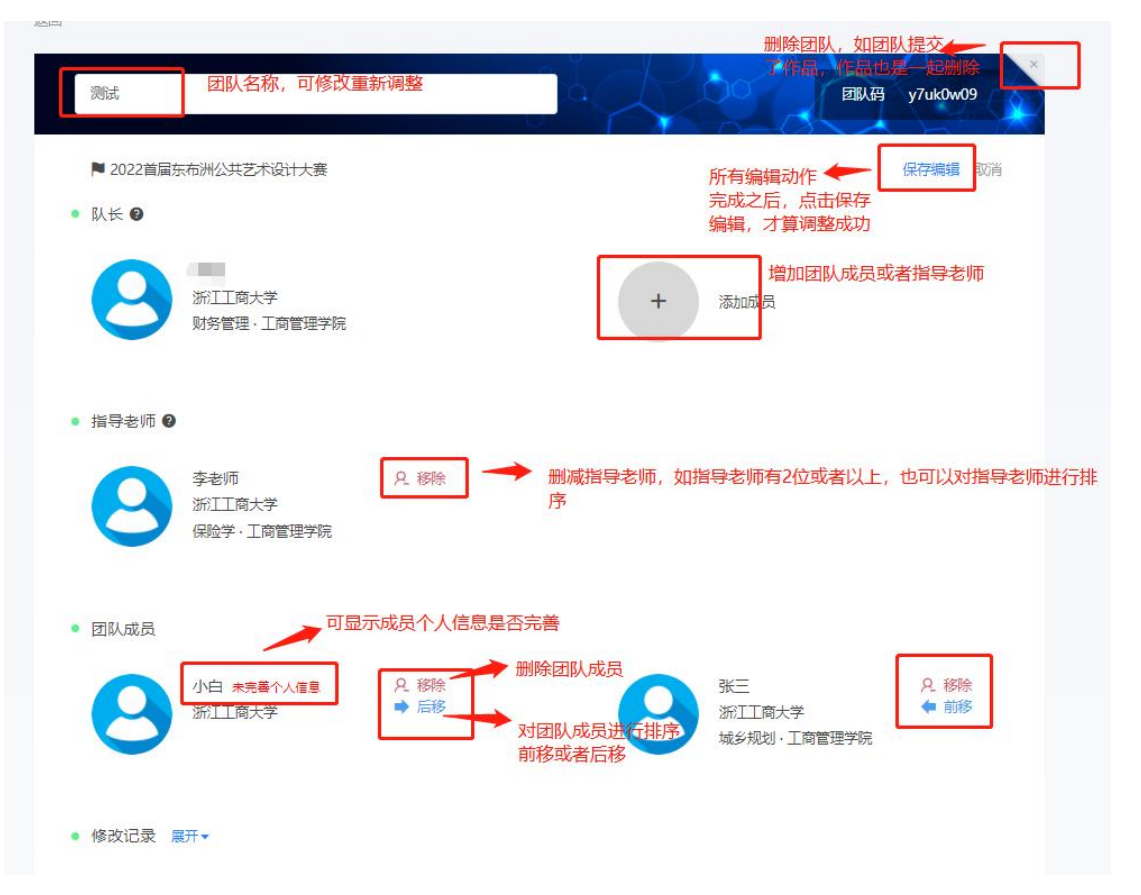

#### 图 12 团队编辑动作页面

注意:图 12 中,团队成员顺序是从左到右,从上到下。